## **RESTAURACIÓN DE UNA COPIA DE SEGURIDAD LOCAL**

**Restauración y copias de seguridad remotas:** Las copias de seguridad remotas no se pueden restaurar con el asistente de copia de seguridad y restauración. Puede recuperar los archivos de la copia de seguridad directamente en su propio almacenamiento.

- 1. Diríjase al **Dashboard > Copia de seguridad**.
- 2. Seleccione Añadir copia de seguridad.

| NameModeStatusSizeNext backupLaCie-5bigNAS ScheduledDoneadmin4.2 GB2013-06-30 23:00 LaCie-NAS2NA ScheduledDoneadmin2 GB2013-06-27 23:00 Rsync-BUScheduledDoneadmin5.8 GB2013-06-27 23:00                                        |            |                |        |       |        | Add              | bac |
|----------------------------------------------------------------------------------------------------|------------|----------------|--------|-------|--------|------------------|-----|
| LaCie-5bigNAS Scheduled    Done    admin    4.2 GB    2013-06-30 23:00 /      LaCie-NAS2NA Scheduled    Done    admin    2 GB    2013-06-27 23:00 /      Rsync-BU    Scheduled    Done    admin    5.8 GB    2013-06-27 23:00 / | Name       | Mode           | Status | 2     | Size   | Next backup      |     |
| LaCie-NAS2NA Scheduled    Done    admin    2 GB    2013-06-27 23:00 //      Rsync-BU    Scheduled    Done    admin    5.8 GB    2013-06-27 23:00 //                                                                             | LaCie-5big | NAS Scheduled  | Done   | admin | 4.2 GB | 2013-06-30 23:00 | ø   |
| Rsync-BU Scheduled Done admin 5.8 GB 2013-06-27 23:00 🖋                                                                                                    | LaCie-NAS  | S2NA Scheduled | Done   | admin | 2 GB   | 2013-06-27 23:00 | ø   |
|                                                                                                    | Rsync-BU   | Scheduled      | Done   | admin | 5.8 GB | 2013-06-27 23:00 |     |

3. Seleccione **Restaurar** y, a continuación, **Siguiente**.

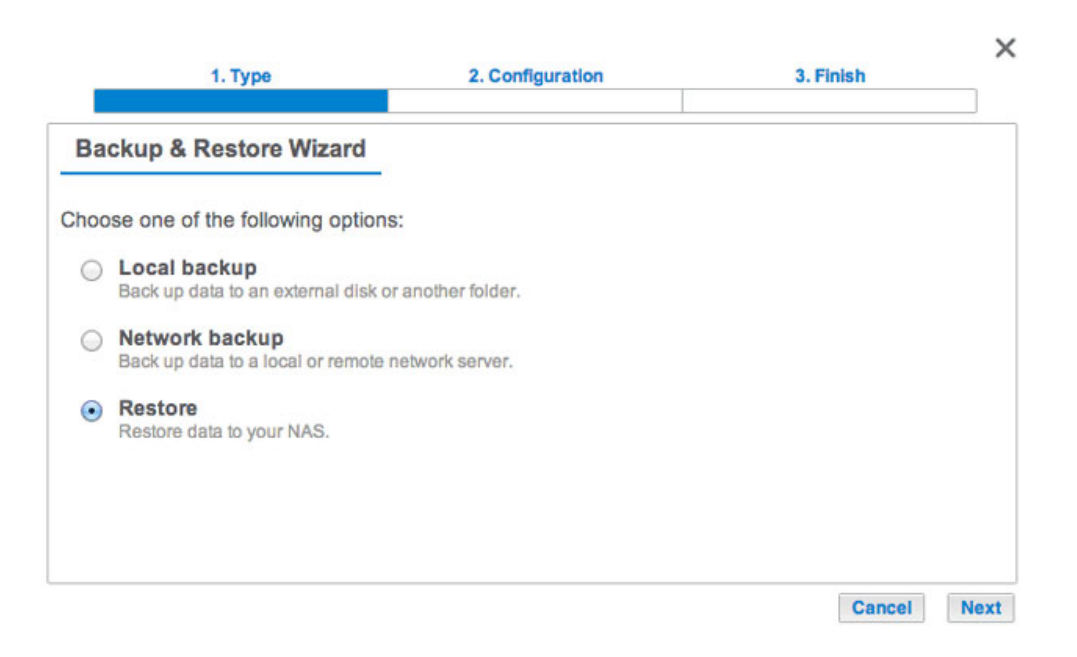

4. Seleccione un tipo de restauración, ya sea de un trabajo de copia de seguridad existente o de una carpeta de copia de seguridad. Seleccione **Siguiente**.

|         | 1. Type                                                          | 2. Configuration                  |           | 3. Finish   | >   |
|---------|------------------------------------------------------------------|-----------------------------------|-----------|-------------|-----|
| Sel     | lect the source you want t                                       | o restore.                        |           |             |     |
| Selec   | ct a backup job to restore, or re                                | estore data from a storag         | ge volume |             |     |
| $\odot$ | Restore from a backup job:                                       | LaCie-5bigNASPro                  | \$        |             |     |
|         | Restore data from a backup job.                                  |                                   |           |             |     |
| 0       | Restore data from a backup<br>You can select the backup folder d | o folder<br>luring the next step. |           |             |     |
|         |                                                                  |                                   |           |             |     |
|         |                                                                  |                                   |           |             |     |
|         |                                                                  |                                   |           |             |     |
|         |                                                                  |                                   |           |             |     |
|         |                                                                  |                                   |           | Cancel Back | Nev |

- Tarea de copia de seguridad: Seleccione la tarea de copia de seguridad del menú desplegable y, a continuación, seleccione **Siguiente**.
- Carpeta de la copia de seguridad: Examine la carpeta de origen que alberga la copia de seguridad.
  Seleccione el directorio de la copia de seguridad y, a continuación, Siguiente.
- 5. Revise el resumen de la restauración y, a continuación, seleccione **Siguiente**.

|                           |                              | 3. Finish |  |
|---------------------------|------------------------------|-----------|--|
| Backup information        | _                            |           |  |
| Details from the selected | backup.                      |           |  |
| Job                       | LaCie-5bigNASPro             |           |  |
| Туре                      | Optimized                    |           |  |
| Source                    | Public                       |           |  |
| Destination               | LaCie4big (USB)/BU5bigNASPro |           |  |

6. Seleccione la última copia de seguridad o un *punto de restauración* anterior. Un punto de restauración es la fecha de la copia de seguridad. Puede seleccionar un punto de restauración anterior del calendario y la hora en el menú desplegable. Seleccione **Siguiente**.

|                       | 1               | . Тур          | e               |        |      |    | 2  | onfiguration | 3. Finis | h    | ×     |
|-----------------------|-----------------|----------------|-----------------|--------|------|----|----|--------------|----------|------|-------|
| Select a              | resto           | ore            | poin            | t      |      |    |    |              |          |      |       |
| • Last back           | kup (           | 2013           | 8-06-           | 27 1   | 5:24 | )  |    |              |          |      |       |
| Restore p  Select the | ooint:<br>resto | s by<br>pre po | date<br>bint da | ate    |      |    |    |              |          |      |       |
|                       | ¢               |                | 2               | 013 Ju | un   |    |    |              |          |      |       |
|                       | M               | т              | w               | т      | F    | s  | s  |              |          |      |       |
|                       | 27              | 28             | 29              | 30     | 31   | 1  | 2  |              |          |      |       |
|                       | 3               | 4              | 5               | 6      | 7    | 8  | 9  |              |          |      |       |
|                       | 10              | 11             | 12              | 13     | 14   | 15 | 16 |              |          |      |       |
|                       | 24              | 25             | 26              | 20     | 21   | 22 | 20 |              |          |      |       |
|                       | 1               | 2              | 3               | 4      | 5    | 6  | 7  |              |          |      |       |
| Select the            | resto           | ne pr          | int tin         | ne     |      |    |    |              |          |      |       |
| 001001110             | 10010           | no po          | and an          |        |      |    |    |              |          |      |       |
|                       | 1               |                | \$              |        |      |    |    |              |          |      |       |
|                       | -               |                |                 |        |      |    |    |              |          |      |       |
|                       |                 |                |                 |        |      |    |    |              | Connect  | Deak | March |
|                       |                 |                |                 |        |      |    |    |              | Cancel   | Back | Next  |

7. Seleccione dónde desea restaurar la copia de seguridad.

|   |                                                                                    | 2. Computation                                                          | 3. FINISh |
|---|------------------------------------------------------------------------------------|-------------------------------------------------------------------------|-----------|
| S | elect the destination                                                              |                                                                         |           |
| • | Restore to the initial folders<br>All data stored in the initial folder<br>/Public | s<br>s will be replaced by data stored on the                           | backup.   |
| C | Restore to a specific folder                                                       | Browse                                                                  |           |
|   |                                                                                    |                                                                         |           |
| 1 | Remove all files from the de<br>All data on the destination will be                | estination before starting the job<br>erased before the restore begins. | j.        |

- Restaure la ubicación inicial de los datos; los datos se guardarán en la carpeta de origen. De manera predeterminada, la casilla *Eliminar todos los archivos* de la parte inferior de la ventana está activada. Si se mantiene esta casilla activada, se perderán todos los cambios realizados desde la fecha de la copia de seguridad. Puede eliminar la selección de la casilla para conservar todos los datos.
- Si desea restaurar la copia de seguridad en una carpeta concreta, seleccione Examinar para elegir otro destino. Puede crear una carpeta en la nueva ubicación. Seleccione Aplicar.
- Para liberar espacio en el disco, puede activar la casilla para borrar todos los datos en el directorio de destino.
- 8. Introduzca un nombre para la tarea de restauración y, a continuación, seleccione **Siguiente**.

| 1. Type               |             | 2. Configuration | 3. Finish   | >    |
|-----------------------|-------------|------------------|-------------|------|
| Choose a restore n    | ame         |                  |             |      |
| Name your restore job | Restore-NAS |                  |             |      |
|                       |             |                  |             |      |
|                       |             |                  |             |      |
|                       |             |                  |             |      |
|                       |             |                  |             |      |
|                       |             |                  | Cancel Back | Next |

9. Revise el resumen de la tarea de restauración y, a continuación, seleccione **Finalizar** para añadir la tarea.

|              |                             |                              | Summary                                                     |
|--------------|-----------------------------|------------------------------|-------------------------------------------------------------|
|              | nish.                       | nd click Finis               | onfirm your settings and                                    |
|              | re-NAS                      | Restore                      | Job                                                         |
| a-5bigNASPro | 4big (USB)/BU5bigNASPro/LaC | /LaCie4                      | Source                                                      |
|              | s/                          | /Photos/                     | Destination                                                 |
|              | 06-27 15:24                 | 2013-06                      | Restoration date                                            |
|              |                             | e No                         | Erase destination before                                    |
|              | s/<br>06-27 15:24           | /Photos/<br>2013-06<br>re No | Destination<br>Restoration date<br>Erase destination before |

La tarea de restauración se ha añadido a la lista de tareas de copia de seguridad.

|               | stoackup sei | V CI   |       |        | 01-1               |     |
|---------------|--------------|--------|-------|--------|--------------------|-----|
|               |              |        |       |        | Add bac            | kup |
| Name          | Mode         | Status | 1     | Size   | Next backup        |     |
| LaCie-5bigNAS | Scheduled    | Done   | admin | 4.2 GB | 2013-06-30 23:00 🖋 |     |
| LaCie-NAS2NA  | Scheduled    | Done   | admin | 2 GB   | 2013-06-27 23:00 🖋 | •   |
| Restore-NAS   | -            | 8%     | admin | -      | - Ø                |     |
| Rsync-BU      | Scheduled    | Done   | admin | 5.8 GB | 2013-06-27 23:00 🖋 |     |
|               |              |        |       |        |                    |     |
|               |              |        |       |        |                    |     |
|               |              |        |       |        |                    |     |
|               |              |        |       |        |                    |     |